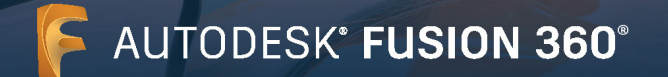

Fusion 360 のコンピューター室用インストールファイルにアクセスできるのは、Autodesk Account を有し、教育機関限定ライセンスの利用資格が承認された、学校の IT 管理者または教育者のみとなります。コンピューター室へのインストール手順は次のとおりです。

- 1) <u>オートデスク エデュケーション コミュニティ</u>で、学校の IT 管理者または教育者のアカウントを作成する
- 2) 教育機関限定ライセンスの利用資格の認証手続きを行う
- 3) Windows 版または Mac 版のコンピューター室用インストール ファイルにアクセスする
- 4) Windows 版のインストール プロセスを完了する
- 5) Mac 版のインストール プロセスを完了する
- 6) 対象の学生と教育者に手順ガイドの PDF を配布する
- 7) 年に1回更新手続きを行って、教育機関限定ライセンスの利用資格ステータスを維持する

### このガイドでは、上記の手順について説明します。

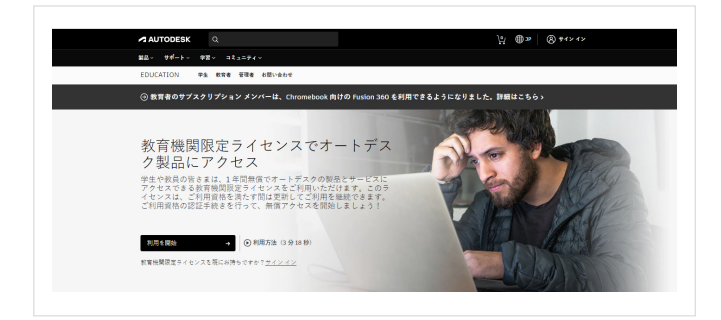

# 1 オートデスク エデュケーション コミュニティで、 学校の IT 管理者または教育者のアカウントを 作成する

- a. <u>オートデスク エデュケーション コミュニティ</u>の[製品を入手] ページに移動し、[利用を開始]をクリックすると、サイン イン 画面が開きます。
- b. サイン イン画面で[アカウントを作成]をクリックし、 Autodesk Account を新規作成します。

| サイン   | イン             | -         |  |
|-------|----------------|-----------|--|
| 電子メー  | IL             |           |  |
| name@ | example.com    |           |  |
|       | 次へ             |           |  |
| 初めて   | (オートデスクをご利用ですか | ?アカウントを作成 |  |

| マ<br>アカウントを作成するかサイン             | インしてください。 次  |
|---------------------------------|--------------|
| -、オートデスクのソフトウェ                  | ニアおよびサービスの教育 |
| 月間限定アクセス實験を確認し                  | UT CHEN,     |
| (含糊園の園、領土、または地域)                |              |
| 日本                              | ~            |
| (1) 有任務                         | これは何ですか      |
| 數晉任務                            | ~            |
|                                 |              |
| 教育任務                            |              |
| 教育任務<br>学生                      |              |
| 較晉任務<br>学生<br>教育者               |              |
| 教育任務<br>学生<br>教育者<br>学校の IT 管理者 |              |

既はアカラントをお持ちですか? サイン イン

c. 必要な情報を入力します。[教育任務]フィールドで、[学校の IT 管理者]または[教育者]を選択します。3 つの必須フィールドに 入力後、[次へ]をクリックします。

注:ここで選択入力した内容が、次の画面で表示される学校のリ ストに反映されるため、必ず正しい項目を選択するようにご注意 ください。

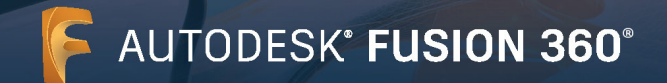

| 名                                                             | 姓                                                                                                    |                                       |
|---------------------------------------------------------------|----------------------------------------------------------------------------------------------------|---------------------------------------|
| Akio                                                          | yoshida                                                                                                    |                                       |
| 電子メール                                                         |                                                                                                    |                                       |
| akio.yoshida(                                                 | @yopmail.com                                                                                                    | ~                                     |
| 電子メール(再入力)                                                    |                                                                                                    |                                       |
| akio.yoshida@                                                 | @yopmail.com                                                                                                    | ~                                     |
| パスワード                                                         |                                                                                                    |                                       |
|                                                               |                                                                                                    |                                       |
| ✓ Autodesk の使<br>トに基づいて自<br>転送されること                           | 用条件に同意し、プライバシー<br>約の個人情報が使用され、また<br>こを了承します。                                                                           | ステートメ)<br>国境を越えて                      |
| ✓ Autodesk の使<br>トに基づいて自<br>報送されること                           | 用条件に同意し、プライバシー<br>分の個人情報が使用され、また<br>さ了承します。<br>アカウントを作成                                                                | ステートメ)<br>国境を超えて                      |
| ✓ Autodesk の使<br>トに基づいて自<br>転送されること ■ あいのでは、「「「」」             | 用熱性に間違し、プライパシー<br>3分の個人情報の使用され、また<br>こで承します。<br>アカウントを作成<br>ウントをお持ちですか?サイン                                             | ステートメ)<br>国境を超え<br>イン                 |
| ✓ Autodeskの使<br>トに基づいて目<br>転送されること<br>筋にアカ<br>約十の飲育場際の<br>シー法 | 理論体に環境に、 デキイバシー<br>1990年大概能が使用され、 また<br>こで承します。<br>アカウントを作成<br>ウントをお得らですか? テイン<br>現地物価化 A よび米国の実施品<br>FERANの範疇に、ここをクリッ | ステートメン<br>国境を超え<br>イン<br>文育プライバ<br>ック |

d. 氏名、電子メール アドレス、パスワードを入力して Autodesk Account を作成します。オートデスクの使用条件とプライバ シー ステートメントに同意するチェック ボックスをオンにし ます。[アカウントを作成]をクリックします。

**注**:この手順で入力する氏名は、教育機関限定ライセンスの利用 資格の認証手続きで提出した証明書類に記載されている氏名と 一致する必要があります。

**例:**提出した学校の職員証に「Indiana Adams」と記載されている場合は、「Indy Adams」などの通称ではなく、職員証と同じ名前を入力してください。

e. 入力した電子メール アドレスに、オートデスクからのメールを 受信します。これを開き、「電子メールを確認」ボタンをクリック します。

|                                                                                   | 確認が必要です                                                      |       | L<br>L |
|-----------------------------------------------------------------------------------|--------------------------------------------------------------|-------|--------|
|                                                                                   | 受信トレイをチェックし、電子メールのリンクに従って<br>次のアカウントを確認してください:               |       |        |
|                                                                                   | akio yoshida@yopmail.com                                     |       |        |
|                                                                                   | 電子メールが届きませんでしたか? 再送信                                         |       |        |
|                                                                                   | または既に確認済みですか?続行                                              |       |        |
|                                                                                   | 確認で問題の発生しましたか?<br>ヘルブオブションを表示                                |       |        |
|                                                                                   | オートデスク製品・サービス共通アカウント<br>詳細                                   |       |        |
| AUTODESK                                                                          | オートデスク観日・サービス共通アス                                            | 10×1- |        |
| こんにちは、                                                                            |                                                              |       |        |
| 電子メール アドレスを確認して<br>ださい。                                                           | て Autodesk アカウント( <b>akio.yoshida@yopmail.com</b> )を完了       | してく   |        |
| 電子メールを確認                                                                          |                                                              |       |        |
| 上記のリンクが動作しない場合                                                                    | は、次の URLをコピーしてブラウザに貼り付けてください:                                |       |        |
| https://accounts.autodesk.com:44<br>uitype=education                              | 3/user/verifyemail/40592a8f11a7bd0bb2b2092e75dfcc2f4da8fac0? |       |        |
| © 2021 Autodesk, Inc. All rights reserve<br>Autodesk, Inc 111 Melnnis Parkway Sar | d.<br>Rafael, CA 94003                                       |       |        |

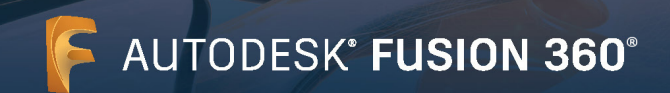

| アカウントは確認されました                             |
|-------------------------------------------|
| この1つのブカウンドで、ご便用のすべてのオートデス<br>ク製品にアクセスできます |
|                                           |
| ◎ オートデスクからの電子メールを受け取ります                   |
| %7                                        |
|                                           |
|                                           |
|                                           |

f. 電子メール アカウントの確認が完了したことを示すメッセージ がブラウザーに表示されます。このページのチェック ボックス をオンまたはオフにして電子メールの基本設定を行い、[完了] をクリックします。

g. 教育機関限定ライセンスの利用資格に関する追加の質問が表示されます。このフィールドに入力し、[次へ]をクリックします。

| オートデスク製<br>るために、お客<br>ださい。 | 品の教育機関限定フ<br>様の教育機関に関す | アクセス資格を確認す<br>する情報をお聞かせく |
|----------------------------|------------------------|--------------------------|
| 教育機関の名                     | 前                      |                          |
|                            | 次へ                     |                          |

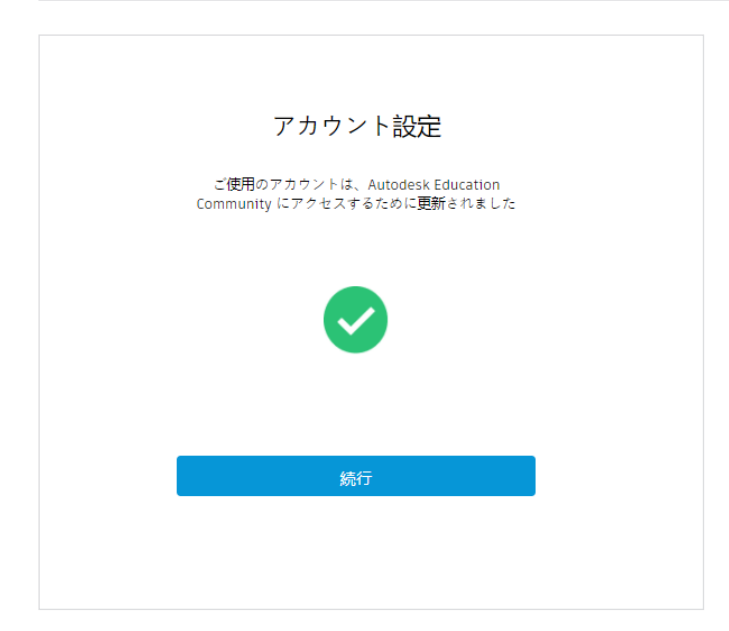

h. アカウント ステータスに関するメッセージが表示されます。[続行]をクリックし、オートデスク エデュケーション コミュニティの[製品を入手]ページに戻ります。

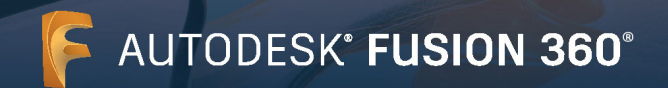

| AUTODESK                                          |                                                                                                    |                                                                              | <u>ب</u>                                                                                                    |
|---------------------------------------------------|----------------------------------------------------------------------------------------------------|------------------------------------------------------------------------------|----------------------------------------------------------------------------------------------------|
| 88- <del>98-1- 78</del> - 3tas                    | 74×                                                                                                    |                                                                              |                                                                                                    |
| EDUCATION 学生 教育者 牧林                               | 様 お問い合わせ                                                                                                    |                                                                              |                                                                                                    |
| ⊙ 教育者のサプスクリプション ♪                                 | <ンバーは、Chromebook 向けの Fu                                                                                                    | usion 300 を利用できるようになりま                                                       | した。詳細はこちらゝ                                                                                                    |
|                                                   |                                                                                                    |                                                                              |                                                                                                    |
| 平素よりオート・                                          | デスク製品をご愛                                                                                                    | を願いただ                                                                        |                                                                                                    |
| き、誠にありが                                           | とうございます。                                                                                                    |                                                                              |                                                                                                    |
| オートデスク教育機関限定ライ+                                   | ビンスにつきまして、お杏様のご利                                                                                                    | 利用資格をさらに認証する必要があ                                                             | ります。詳細について確認する                                                                                                    |
| <u>か、</u> [アクセスを開始] をクリ・                          | ックして認証プロセスを開始してく                                                                                                    | (fav.                                                                        |                                                                                                    |
| 利用開始                                              | •                                                                                                    |                                                                              |                                                                                                    |
| L                                                 |                                                                                                    |                                                                              |                                                                                                    |
|                                                   |                                                                                                    |                                                                              |                                                                                                    |
| 7 < 5-9 - 前作                                      | 797172-6                                                                                                    |                                                                              | 第一冊人                                                                                                    |
| すべての製品(50) ・                                      | === = 0 U                                                                                                    |                                                                              | 注册 A-Z                                                                                                    |
|                                                   |                                                                                                    |                                                                              |                                                                                                    |
|                                                   |                                                                                                    |                                                                              |                                                                                                    |
| TINKERCAD                                         | FISION 360                                                                                                    |                                                                              | R REVIT                                                                                                    |
| TINKERCAD<br>シンプルな30 後世および30 プリント<br>スプリ          | Fusion 360<br>Pusion 360 たがウンロード                                                                                                    | <ul> <li>REVIT</li> <li>RIM 市の協力なプールを使用して政治<br/>の中市 時代 第二 中枢なからます</li> </ul> | R REVIT<br>Revit Generative Design                                                                                                    |
| <b>TINKERCAD</b><br>シンプルな30 税給および 30 プリント<br>アプリ  | FUSION 360<br>Pusion 300 をダウンヨード<br>20 CAD、CAM、CAS、FCR ツールちす<br>べて時にしたクラウドースのソフトウ<br>してったしてなりたした                                         | REVIT<br>RIM 用の現力なフールを使用して設施<br>の計画、税計、施工、管理を行えます                            | R REVIT<br>Revit Generative Design<br>注:Aunodesk Revit 2020 モインストー<br>ホモ会を分かります。                                                                                                    |
| <b>TINKERCAD</b><br>シンプルな 30 税計および 30 プリント<br>アプリ | FUSION 360<br>FUSION 360 をダウンヨード<br>30 CAD、CAM、CAS、PCB ツールキギ<br>べて詳細したクタウドイースのソフトウ<br>コアです。パスクトップドにとノート<br>PC の咲方に言葉化されています。             | REVIT<br>副新県の協力なツールを使用して設施<br>の松美、優社、施工、世界を行えます                              | Revert<br>Revit Senerative Design<br>ほ Landersk Pert 2023 をインストー<br>オモネタ目かれます。                                                                                                    |
| <b>TINKERCAD</b><br>シンプル & 3D 除計あまび3D プリント<br>アプリ | FUSION 380<br>Pusion 300 ち ダマンヨーダ<br>20 040、040 040 アートキ<br>マロ電能にたらマジメーム-カップトロ<br>コアロディアスクトルプアロンプト<br>コアロディアスクトルプアロンプト<br>にの形力に最近されています。 | REVIT<br>REM 用の扱わなジールを使用して詳語<br>の行為、保社、第二、世界を行えます                            | Rever     Rever     Rever     Standards Rever(2002 をインストー     Art add Standards     Rever(2002 をインストー     Art add Standards     Rever(2002 をインストー     Art add Standards     Rever(2002 を)     Rever(2002 を) |
| TINKERCAD<br>シンプルな 3D 設計かよび 3D プリント<br>アプリ        | Fusion 360<br>Rution 300 3 ダウンロード<br>30 C40, C4M, C4D, FC0 フールキャ<br>べて取得ためタイベスのクライク<br>スママア、アスクトッグ FC2→<br>FC の第次に登録化されています。             | R REVIT<br>RIM BORDO-ASSEL CHR<br>OPA, RP, NJ, THSTALF                       | <b>Returt</b> Revise develope     (注: Ausonale May 10000 年 シンストー     オークを含めまれます。     オークロビジャンの本体がならけ     なののマインのならのの新したがつかけ     彼られます。                                                                                                    |
| TINKERAD     シングホル 30 版計 8.2 0 30 グリント<br>フプリ     | Fusion 360<br>Rusion 300 キダウンロード<br>2014年、CMC (日本) 70日、中心す<br>イマスティックスクトップサモンバート<br>TCORDING HARD AND CONTROL<br>(プラットファーム: 載点           | REVIT<br>総計用の協力なアールを参照して設施<br>会校品、特徴、加工、市場を行えます<br>パラ・トフォーム: 編               | Rever     Rever     |

- 2 教育機関限定ライセンスの利用資格の認証 手続きを行う
- a. オートデスクエデュケーションコミュニティにアクセスします。 「オートデスク教育機関限定ライセンスにつきまして、お客様 のご利用資格をさらに認証する必要があります。」というメッセ ージが表示された場合は、[利用開始]ボタンをクリックして、 認証手続きを開始します。

b. 入力した情報が正しいことを確認して、[確認]ボタンをクリックします。

| akio.yoshida@yopmail.com                              |               |                        |
|-------------------------------------------------------|---------------|------------------------|
| HT> - W/FDXSHIDSCUSENE/H                              | 所に更新          |                        |
| <b>a</b>                                              |               | 姓                      |
| Akio                                                  |               | yoshida                |
| 教育機関の国または地域                                           |               | 教育機関の種類                |
| 日本                                                    | $\sim$        | 大字/短大、専門字校 ✓           |
| 教育機関の名前                                               |               |                        |
| 教育機関の名前<br>東京大学                                       |               |                        |
| <b>教育機関の名前</b><br>東京大学                                |               |                        |
| <b>教育機関の名前</b><br>東京大学                                |               |                        |
| <b>教育機関の名前</b><br>東京大学<br><b>確認 →</b>                 | R:H           |                        |
| <u>教育機関の名前</u><br>東京大学<br>確認 ・                        | RA            |                        |
| <b>教務組织の名前</b><br>東京大本<br>確認<br>認証サービス プロバイダー SheerIU | D ShearID I=B | <b>夜でるよくみる質問</b> (FAQ) |

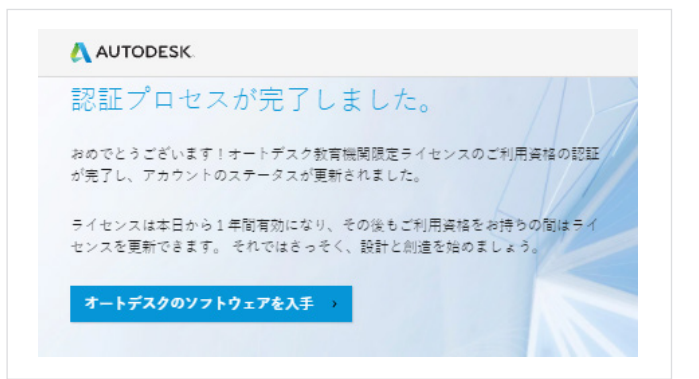

c. オートデスクは教育機関限定ライセンスの利用資格の認証プロセスに、SheerIDの認証サービスを利用しています。SheerIDによる認証プロセスがすぐに完了した場合、「認証プロセスが完了しました。」というメッセージが表示されます。このメッセージが表示されたら、「オートデスクのソフトウェアを入手」ボタンをクリックします。

このメッセージが表示されない場合は、さらに次の手順に従って、 教育機関限定ライセンスの利用資格を証明するための追加書類 を SheerID に提出します。

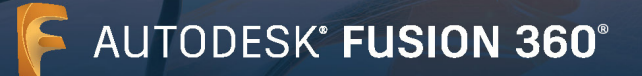

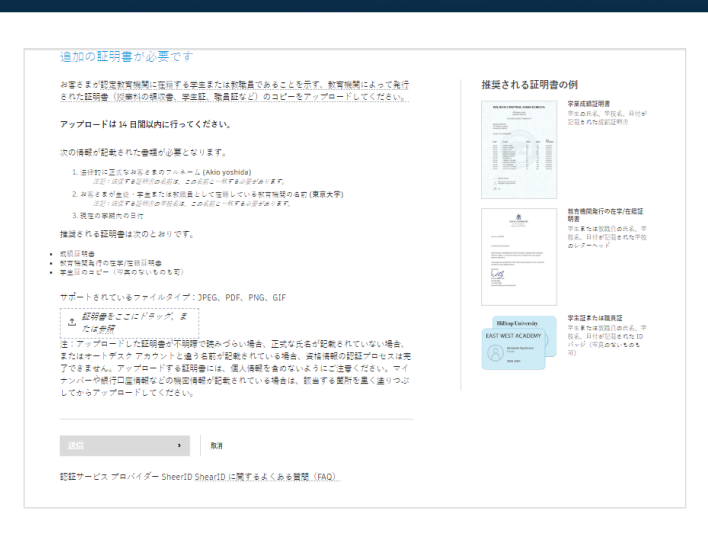

d.「追加の証明書が必要です」という見出しのページが表示された場合は、教育機関における雇用ステータスを証明する書類を1つ以上アップロードする必要があります。ここで複数の証明書類を提出すると、承認される可能性が高まります。たとえば、教育機関から発行された公式文書と職員証をアップロードするなどです。

教育機関発行の公式文書を作成する場合は、次のレター テンプ レートをダウンロードして、学校のレターヘッド付きの書類を作 成できます。

- IT/コンピューター室管理者用テンプレート
- 教職員用テンプレート

書類をアップロードし、[送信]をクリックします。SheerID による認証プロセスは、最大 48 時間程度かかる場合があります。

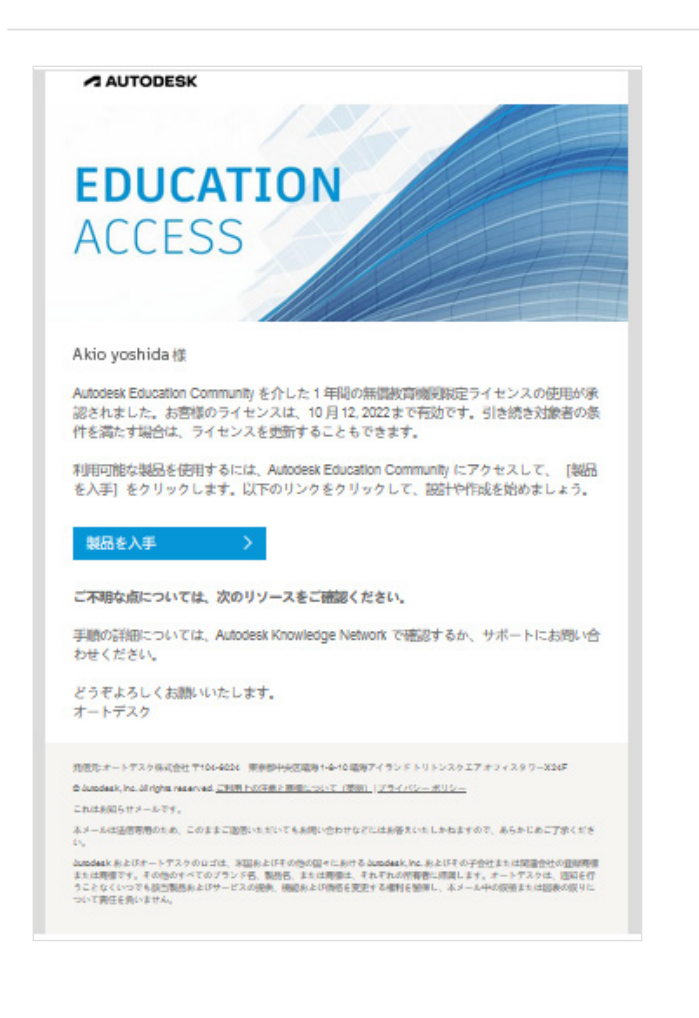

e. SheerID による認証プロセスが完了し、教育機関限定ライセン スの利用資格が承認されると、確認メールが届きます。

確認メールが届かない場合は、SheerID に電子メールで問い合わ せて (<u>customerservice@sheerid.com</u>) 状況を確認してくださ い。

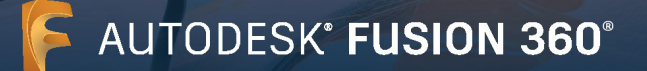

| System requir         | ements for Autodesk Fusion 360                                                                                                    |                                                              |
|-----------------------|----------------------------------------------------------------------------------------------------|--------------------------------------------------------------|
| Operating<br>System   | Apple® macOS <sup>™</sup> Big Sur 11.x*, Catalina 10.15, Mojave v10.14(learn more abou<br>Microsoft® Windows® 8.1 (64 bit) (until January 2023)**                                                                                     | t Apple Security Updates)                                    |
| СРИ Туре              | Microsoft windows windows IU (64-Dit) windows Retease Information<br>x86-based 64-bit processor (e.g. Intel Core i, AMD Ryzen series), 4 cores, 17 C<br>ARM-based processors partially supported via Rosetta 2 only - see this post f | Hz or greater; 32-bit not supported<br>for more information. |
| Memory                | 4 GB of RAM (integrated graphics recommend 6 GB or more)                                                                                                    |                                                              |
| Graphics Card         | DirectX11 (Direct3D 10 1 or greater)<br>Dedicated GPU with 1 GB or more of VRAM<br>Integrated graphics with 6 GB or more of RAM                                                                                                    |                                                              |
| Disk Space            | 3 GB of storage                                                                                                    |                                                              |
| Display<br>Resolution | 1366 x 768 (1920 x 1080 or greater at 100% scale strongly recommended)                                                                                                    |                                                              |
| Pointing<br>Device    | HID-compliant mouse or trackpad, optional Wacom® tablet and 3Dconnexion                                                                                                    | SpaceMouse® support                                          |
| Internet              | 2.5 Mbps or faster download; 500 Kbps or faster upload                                                                                                    |                                                              |
| Dependencies          | SSL 3.0, TLS 1.2+                                                                                                    |                                                              |
|                       |                                                                                                    |                                                              |
| Recommended           | l specs for complex modelling and processing                                                                                                    |                                                              |
| CPU Type              | 3 GHz or greater, 6 or more cores                                                                                                    |                                                              |
| Memory                | 8 GB RAM or greater                                                                                                    |                                                              |
| Graphics              | Dedicated GPU with 4 GB or more VPAM DirectY 11 (Direct3D 11 or greater)                                                                                                    |                                                              |

- 3 Windows 版または Mac 版のコンピューター室 用インストール ファイルにアクセスする
- a. Fusion 360 ソフトウェアの<u>動作環境</u>を確認します。授業また はコンピューター室で使用する Windows または Mac コンピ ューターがこの動作環境を満たしている場合は、手順 3b に進 み、インストール プロセスを続行します。授業またはコンピュー ター室で使用している Chromebook またはコンピューターが この動作環境を満たしていない場合、学生は <u>fusion.online.</u> <u>autodesk.com</u> (英語) からブラウザー アクセスすることで Fusion 360 を利用できます。ただし、ブラウザー アクセスの場 合は英語表示のみとなります。

- ・ クリー・ グロ
   20
   (\*)
   (\*)
   (\*)
   (\*)
   (\*)
   (\*)
   (\*)
   (\*)
   (\*)
   (\*)
   (\*)
   (\*)
   (\*)
   (\*)
   (\*)
   (\*)
   (\*)
   (\*)
   (\*)
   (\*)
   (\*)
   (\*)
   (\*)
   (\*)
   (\*)
   (\*)
   (\*)
   (\*)
   (\*)
   (\*)
   (\*)
   (\*)
   (\*)
   (\*)
   (\*)
   (\*)
   (\*)
   (\*)
   (\*)
   (\*)
   (\*)
   (\*)
   (\*)
   (\*)
   (\*)
   (\*)
   (\*)
   (\*)
   (\*)
   (\*)
   (\*)
   (\*)
   (\*)
   (\*)
   (\*)
   (\*)
   (\*)
   (\*)
   (\*)
   (\*)
   (\*)
   (\*)
   (\*)
   (\*)
   (\*)
   (\*)
   (\*)
   (\*)
   (\*)
   (\*)
   (\*)
   (\*)
   (\*)
   (\*)
   (\*)
   (\*)
   (\*)
   (\*)
   (\*)
   (\*)
   (\*)
   (\*)
   (\*)
   (\*)
   (\*)
   (\*)
   (\*)
   (\*)
   (\*)
   (\*)
   (\*)
   (\*)
   (\*)
   (\*)
   (\*)
   (\*)
   (\*)
   (\*)
   (\*)
   (\*)
   (\*)
   (\*)
   (\*)
   (\*)
- b. <u>教育機関向け Fusion 360</u> のページに移動します。すでに学校 の IT 管理者として Autodesk Account に登録した場合は、手 順 3c ~ 3e を実行し、Fusion 360 コンピューター室用インス トール ファイルにアクセスします。それ以外の場合は、手順 3f に進みます。

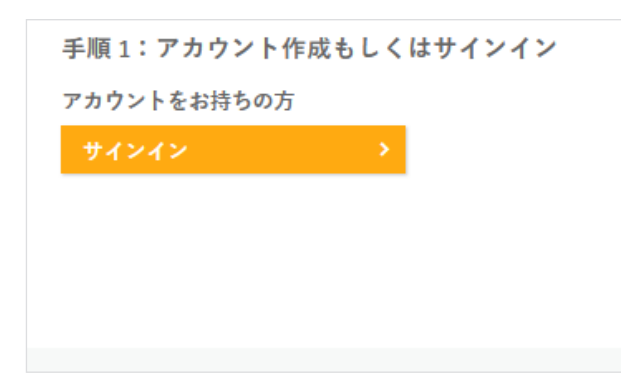

c. すでにサインインしているか確認してください。まだサインイン していない場合は、オレンジ色の[サインイン]ボタンをクリッ クします。

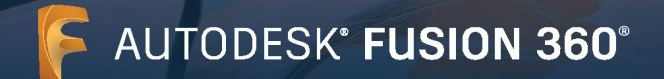

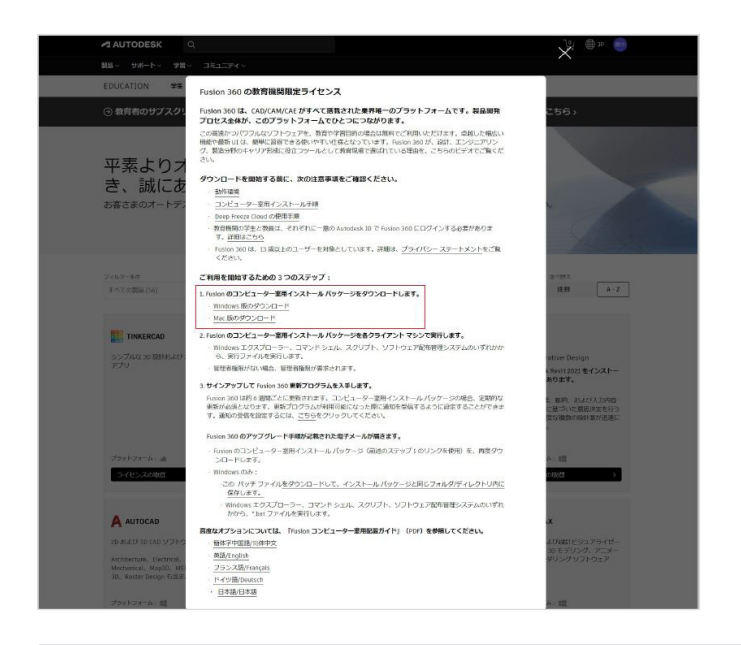

d. Windows 版のコンピューター室用インストール ファイルをダ ウンロードするには、[Windows 版のダウンロード]をクリッ クします。Mac 版のコンピューター室用インストール ファイル をダウンロードするには、[Mac 版のダウンロード]をクリック します。

| < | > Downloads                           | :=      | \$ <u>.</u>       | ₾ ⊘ ⊙ ~          | Q |
|---|---------------------------------------|---------|-------------------|------------------|---|
|   | Name                                  | Size    | Kind              | Date Added       | ~ |
|   | Fusion 360 Admin Install.exe          | 1.05 GB | Microsolication   | Today at 2:47 PM |   |
|   | Autodesk Fusion 360 Admin Install.pkg | 1.31 GB | Installer package | Today at 2:42 PM |   |

e. ダウンロードしたインストール ファイルを開きます。

Windows 版ファイルをダウンロードした場合、ファイル名は 「Fusion 360 Admin Install.exe」となります。手順 4 に進み、 Windows 版のインストール プロセスを続行します。

Mac版ファイルをダウンロードした場合、ファイル名は 「Autodesk Fusion 360 Admin Install.pkg」となります。手順 5 に進み、Mac版のインストールプロセスを続行します。

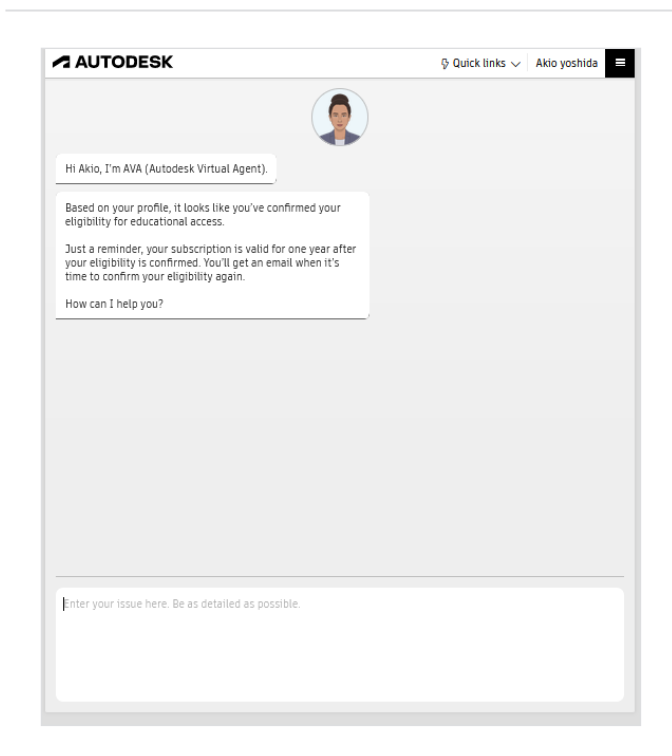

f. 教育者として Autodesk Account に登録した場合、コンピュー ター室用インストール ファイルにアクセスするには、年中無休 バーチャル アシスタントの AVA を使用してサポート チケット を送信する必要があります。AVA を起動するには、ava. autodesk.com/modular/?module=edu (英語)にアクセス し、教育者アカウントの ID とパスワードを入力してサインイン します。

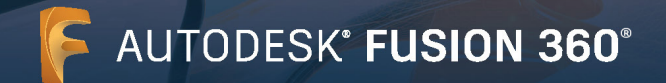

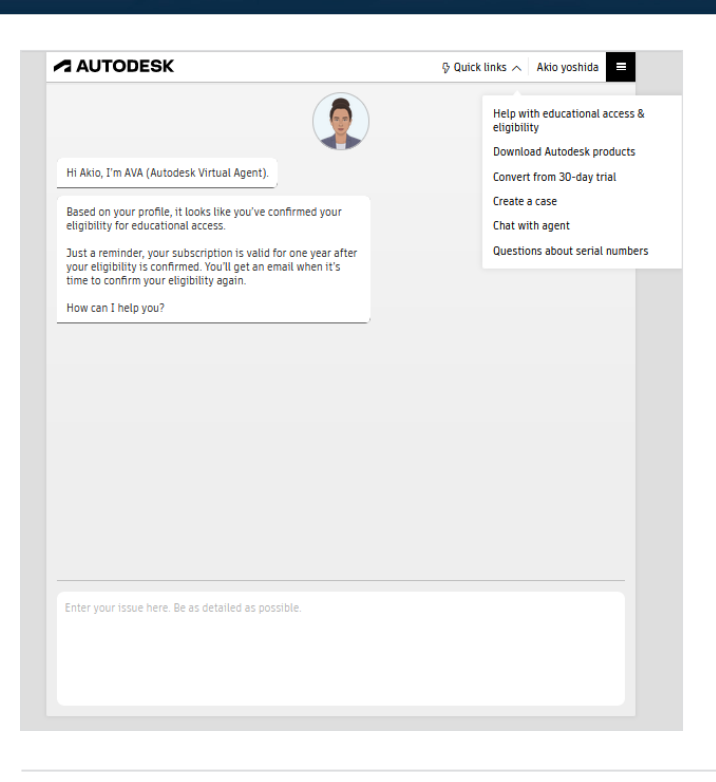

g. AVA ページで[Quick links] (クイック リンク) > [Create a Case] (ケースを作成)をクリックします。

| AUTODESK                                                                          |                                                                                                   | Quick links v Akio yoshida |
|-----------------------------------------------------------------------------------|---------------------------------------------------------------------------------------------------|----------------------------|
|                                                                                   |                                                                                                   | C Start over               |
| Hi Akio, I'm AVA (Autod                                                           | lesk Virtual Agent).                                                                              |                            |
| Based on your profile, i<br>eligibility for education                             | t looks like you've confirmed your<br>nal access.                                                 |                            |
| Just a reminder, your s<br>your eligibility is confir<br>time to confirm your eli | ubscription is valid for one year after<br>med. You'll get an email when it's<br>igibility again. |                            |
| How can I help you?                                                               |                                                                                                   |                            |
|                                                                                   |                                                                                                   |                            |
|                                                                                   |                                                                                                   |                            |
| Submit                                                                            |                                                                                                   |                            |
|                                                                                   |                                                                                                   |                            |
|                                                                                   |                                                                                                   |                            |
|                                                                                   |                                                                                                   |                            |
|                                                                                   |                                                                                                   |                            |
|                                                                                   |                                                                                                   |                            |
|                                                                                   |                                                                                                   |                            |
|                                                                                   |                                                                                                   |                            |

h. AVA が「How can I help you?」(ご用件は何ですか?)と尋 ねたら、必要なコンピューター室用インストール ファイルを 指定します。Windows 版の場合は「Please send me the lab install file for Windows」(Windows 版のコンピューター室 用インストール ファイルを送信してください)、Mac 版の場合は 「Please send me the lab install file for Mac」(Mac 版のコ ンピューター室用インストール ファイルを送信してください)と 入力し、[Submit] (送信)をクリックします。

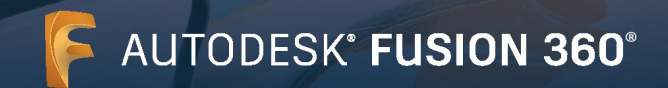

|                                                                                                    | ♀ Quick links ∨ Akio yoshida |
|----------------------------------------------------------------------------------------------------|------------------------------|
|                                                                                                    | C Start over                 |
| Hi Akio, I'm AVA (Autodesk Virtual Agent).                                                                                                    |                              |
| Based on your profile, it looks like you've confirmed your<br>eligibility for educational access.                                                                                                    |                              |
| Just a reminder, your subscription is valid for one year after<br>your eligibility is confirmed. You'll get an email when it's<br>time to confirm your eligibility again.                                                                                                    |                              |
| How can I help you?                                                                                                    |                              |
|                                                                                                    |                              |
| Velcome Akio yoshida<br>akio.yoshida@yopmaiLcom)                                                                                                    |                              |
| Velcome Akio yoshida<br>akio yoshida@yopmail.com)<br>Here are your options.                                                                                                    |                              |
| Welcome Akio yoshida         akio yoshida@yopmail.com)         Here are your options.         P       Live chat<br>Ageints are available                                                                                                    |                              |
| Welcome Akio yoshida<br>akio yoshida@yopmail.com)         Here are your options.         Image: Welcome Akio yoshida@yopmail.com         Image: Welcome Akio yoshida@yopmail.com         Image: Welcome Akio yoshida |                              |

i. [Create a Case] (ケースを作成)をクリックします。

| AUTODESK                                                                                                    | ♀ Quick links ∨ Akio yoshida |
|----------------------------------------------------------------------------------------------------|------------------------------|
|                                                                                                    | C Start over                 |
| Hi Akio, I'm AVA (Autodesk Virtual Agent).                                                                                                    |                              |
| Based on your profile, it looks like you've confirmed your<br>eligibility for educational access.                                                                         |                              |
| Just a reminder, your subscription is valid for one year after<br>your eligibility is confirmed. You'll get an email when it's<br>time to confirm your eligibility again. |                              |
| How can I help you?                                                                                                    |                              |
| Name<br>Akio yoshida                                                                                                    |                              |
| Name<br>Akio yoshida                                                                                                    |                              |
| Email<br>akio.yoshida@yopmail.com                                                                                                    |                              |
| All fields are required, unless noted.                                                                                                    |                              |
| Phone (optional)                                                                                                    |                              |
| Country (optional)                                                                                                    |                              |
| Select v                                                                                                    |                              |
| Product and version (optional)                                                                                                    |                              |

j. すべての必須フィールドに入力し、[Submit] (送信)をクリック します。リクエストしたコンピューター室用インストール ファイ ルが、教育サポート チームから届きます。

Windows 版ファイルを受け取った場合は、手順4の Windows 版インストール プロセスに進みます。

Mac 版ファイルを受け取った場合は、手順 5 の Mac 版インスト ール プロセスに進みます。

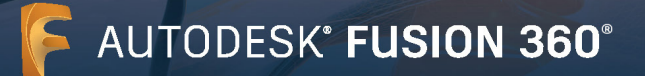

| Open File | - Security Warning                                                                                                    | × |
|-----------|----------------------------------------------------------------------------------------------------|---|
| Do you    | want to run this file?                                                                                                    |   |
|           | Name:ers\Sally\Downloads\Fusion 360 Admin Install.exe                                                                                                    | • |
|           | Publisher: Autodesk, Inc.                                                                                                    |   |
|           | Type: Application                                                                                                    |   |
|           | From: C:\Users\Sally\Downloads\Fusion 360 Admin Instal.                                                                                                    |   |
|           | Run Cancel                                                                                                    | ] |
| 🗹 Alwa    | s ask before opening this file                                                                                                    |   |
| ۲         | While files from the Internet can be useful, this file type can<br>potentially harm your computer. Only run software from<br>publishers you trust. <u>What's the risk?</u> |   |

- Windows 版のインストール処理を完了する
- a. 各コンピューターで、Fusion 360 コンピューター室用インストー ルを実行します(Windows エクスプローラー、コマンド シェル、 スクリプト、ソフトウェア配布管理システムのいずれかから、実 行ファイルを実行します)。管理者権限でアクセスしていない場 合は、管理者権限が要求されます。

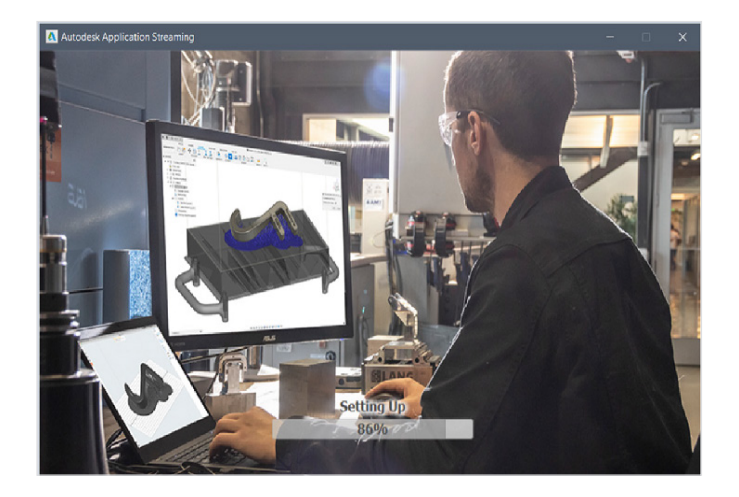

b. インストーラーに進行状況バーが表示されます。インストールが 完了したら、Fusion 360 を起動します。この処理には数分かか る場合があります。

|                             | <b>u</b> n |
|-----------------------------|------------|
| サインイン                       |            |
| 電子メール<br>sympotherapped com |            |
| namegezampe.com             |            |
| 初のでオートデスクなご利用ですか?アカウントを作成   |            |
|                             |            |
|                             |            |
|                             |            |
|                             |            |
|                             |            |

c. 学生は、電子メールアドレスとパスワードで Autodesk Account にサイン インすることで、授業またはコンピューター 室用の Windows コンピューターから Fusion 360 にアクセス できるようになりました。

注:授業またはコンピューター室の学生が、教育機関限定ライセンスの利用資格をまだ取得しておらず Fusion 360 にアクセスできない場合は、「Autodesk Fusion 360 Educator's Guide to Onboarding and Offboarding Students」(教育者向けの学生のオンボーディング/オフボーディング ガイド)(autodesk.com/fusion360class)(英語)に従って手続きを行うように、担当の教職員に依頼してください。

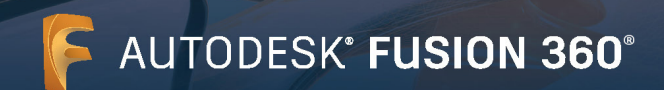

Fusion 360 Lab Installation Instructions

24 Feb 2020

ent Revision

Version 2.0 d. Fusion 360 のアップデート プログラムが自動でダウンロード されるように設定します。コンピューター室と個人のコンピュー ター間でソフトウェアのバージョンが異なると、機能が異なる ことから学習上の問題が生じる可能性があります。これを回避 するために、自動アップデートの設定を強くおすすめします。自 動アップデートの設定は、「Fusion 360 ラボ インストレーショ ンの手引き」のセクション 4 (13 ページ) に従って行います。

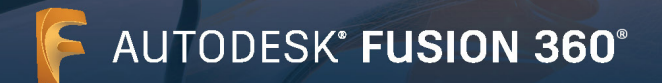

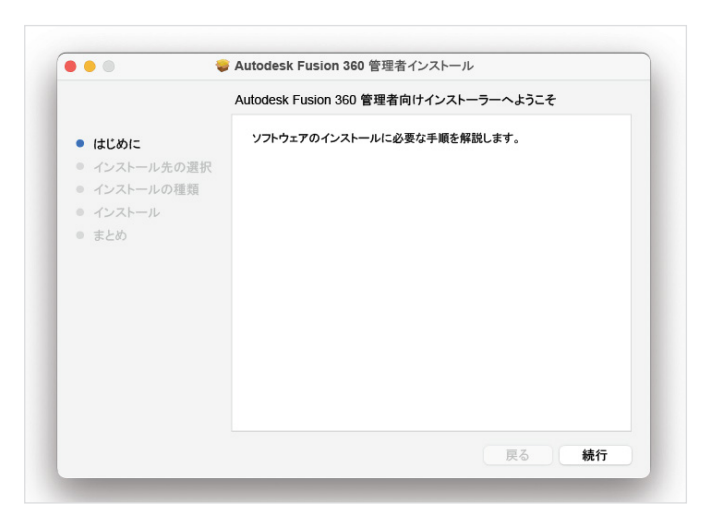

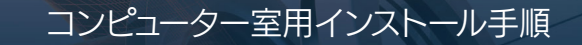

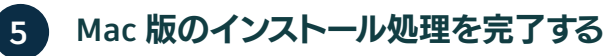

a. 授業またはコンピューター室の各 Mac コンピューターに、PKG ファイルをインストールします(Finder でパッケージをダブル クリックするか、ターミナルで必要な sudo コマンドと installer コマンドを使用するか、Apple RDP や Munki などの ソフトウェア配布および管理システムを使用します)。

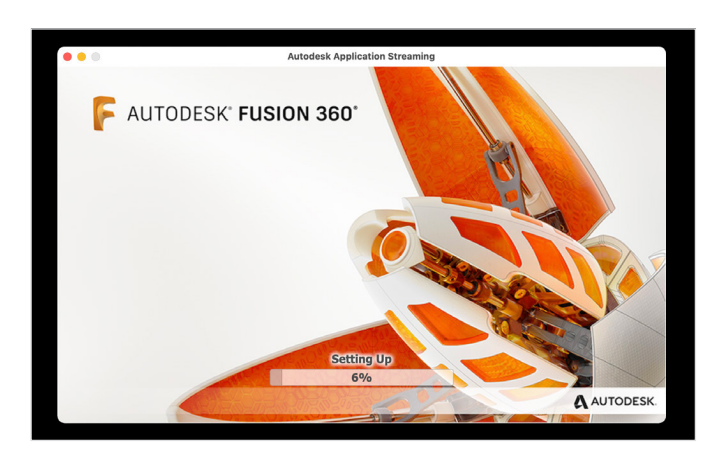

b. インストーラーに進行状況バーが表示されます。インストールが 完了すると、Fusion 360 が自動的に起動します。この処理には 数分かかる場合があります。

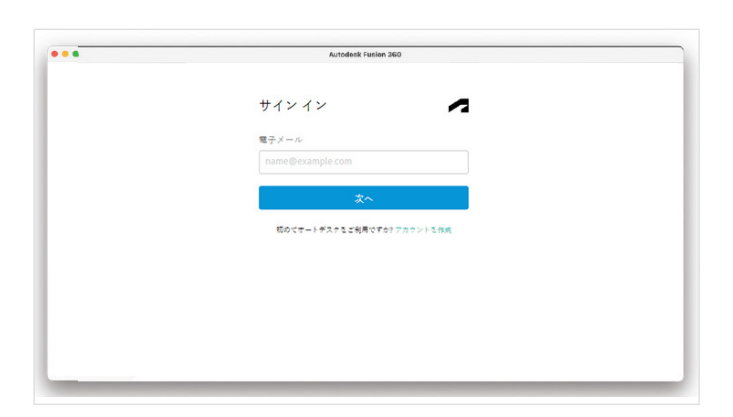

c. 学生は、電子メールアドレスとパスワードで Autodesk Account にサイン インすることで、授業またはコンピューター 室用の Mac コンピューターから Fusion 360 にアクセスできる ようになりました。

注:授業またはコンピューター室の学生が、教育機関限定ライセンスの利用資格をまだ取得しておらず Fusion 360 にアクセスできない場合は、「Autodesk Fusion 360 Educator's Guide to Onboarding and Offboarding Students」(教育者向けの学生のオンボーディング/オフボーディング ガイド)(autodesk.com/fusion360class)(英語)に従って手続きを行うように、担当の教職員に依頼してください。

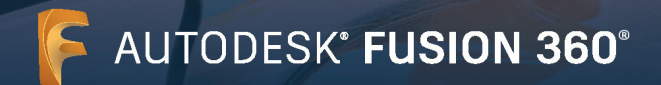

| AUTODESK                                                                     | ۹                                                          |      |                         | Ŀ | ⊕us | <u></u> |
|------------------------------------------------------------------------------|------------------------------------------------------------|------|-------------------------|---|-----|---------|
| Products ~ Support ~                                                         | Learn - Community -                                        |      |                         |   |     |         |
|                                                                              |                                                            |      |                         |   |     |         |
| Get updates                                                                  |                                                            |      |                         |   |     |         |
| Updates to Fusion 360 available.                                             | are released regularly. Please fill out the form to be not | tifi | ed when new updates are |   |     |         |
| Akio                                                                         |                                                            |      | yoshida                 |   |     | _       |
| * What is your role?                                                         | ~                                                          |      | Japan                   |   |     | *       |
| akio.yoshida@yopmail.com                                                     |                                                            |      | School                  |   |     |         |
| 🗍 Tarzas te the Autodark Terms of Lice and acknowledge its Drivery Statement |                                                            |      |                         |   |     |         |
|                                                                              |                                                            |      |                         |   |     |         |
| SUBMIT                                                                       | ÷                                                          |      |                         |   |     |         |
|                                                                              |                                                            |      |                         |   |     |         |

d. アップデートの通知メールに登録します。コンピューター室と 個人のコンピューター間でソフトウェアのバージョンが異な ると、機能が異なることから学習上の問題が生じる可能性が あります。これを回避するために、アップデートの公開時に 通知メールを受け取り、手動でアップデートすることを強く おすすめします。通知メールに登録するには、<u>autodesk.com/</u> <u>fusion360updates</u>のフォームに入力し、[Submit](送信)を クリックします。

#### AUTODESK' FUSION 360' 学生のオンボーディング、オフボー ディングに関する教員向けガイド

豊要な注意事項: 教員がクラスに利用資格を与えるオブションを選択すると、ネットワーク ライセンスを記 置できなくなります。この 2 つのオブションから選択することは、1 回腹りの選択ですが、ユーザーは元に 戻すことができません。

2021年8月現在、Fusion 360を含むオートデスク製品の無料の教育機関限定ライセンスを学生が入手で きるようにする方法は、2 つあります。

#### オブション1 個人アクセス

学生に、各自でオートデスクアカウントを作成してアカウントにサインインするよう指導し オートデスク エデフィーション ブ ランへのアクセス権を面例に確認します。このプランでは、対象となる学生、教員、II 普段者、設計コンテストの指導者が Rusion 300 をはしなどする鉄 電観のウィートデスグ製品を 毎年更新できる鉄林の教育機構成正ジーゼンス(基づいて利用できます

学生がこのオブションを使用するためには、<u>autodesk.com/fusion 360edu</u> から『シングルユーザー インストール プロセスと Fusion 360 へのブラウザー アクセス」というガイドに学生を導き、2~-11 ページの予順に従ってもらいます。

#### オブション2

#### 教員を通じたアクセス

オートネスクの<u>第三周期回じ利用量的要先</u>を満たす教員である場合、教員プロファイルタイプにより、ご自身のオートデスクア カウントを取得し、管理できまた教員プロファイルタイプでは、年間更新可能なオートデスクアエウションプランへのア クセスが強化され、Fusion 30 のまけしめ、エデュケーションプランで利用できる数トものオートデスク発起を教品を見起ことに置大 125 809 生に割り当てることができまま、この方法でご自身のオートデスクアカウントを選UC 短点を学生に割り当てる場 合、教育機関度をフイセンスの利用機能を学生が個別に確認する必要はありません。むしろ、学生は教品の利用機能を進づけら れており、教育の利用機能が失効したり、学生を発品の割少当てから外したりすると、学生は教品のハウセス種を失います。

このオプションによって学生のオートデンク製品へのオンボーディングを進める場合におキキュンドへのシームはそうの を実行した後、学生に<u>autoleskcom/nulonaid/edu</u>にアジセスさせ、副トロコンドへの I2〜I7 ページの予護を支行させます。 歴史または相称的に、これらの学生がオートデンク製品へのアジセンの機構を得受する場合は<u>autoleskcom/nulonaid/edu</u> よたは想からでが開始された後もカートデンク製品へのアジセンの機構を得受する場合は<u>autoleskcom/nulonaid/edu</u> が代心分響をシェレを追加で発行することもできます。こちらにより、オジション 2と同時に利用できるオブション 1 (個別アジ センスの利用がたかりかります)

#### オブション1と2にわたるシームレスな製品アクセス

ここで挙げた教育機関限定ライセンスの2つの遅初版、つまり個人アクセスと教員を通じたアクセスは、シームレスに連動して います、学生は両方の選択板を同時に通ぶことができます。

## 対象の学生と教育者に手順ガイドの PDF を配 布する

a. 学生や教育者が授業またはコンピューター室で Fusion 360 を使用するには、Fusion 360 にアクセス可能な Autodesk Account を取得する必要があります。オートデスクは、Fusion 360 の利用開始に役立つ 2 つの PDF ガイドを教育者と学生 向けにご用意しています。

教育者は、「<u>Educator's Guide to Onboarding and Offboarding</u> <u>Students</u>」(教育者向けの学生のオンボーディング/オフボーディ ング ガイド)(<u>autodesk.com/fusion360class</u>)(英語)を使用し て、学生に Fusion 360 を導入できます。

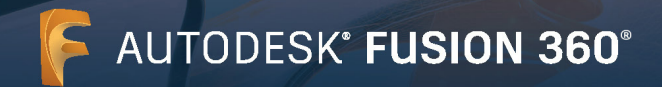

AUTODESK' FUSION 360' シングルユーザー インストール プロセス と Fusion 360 へのブラウザー アクセス

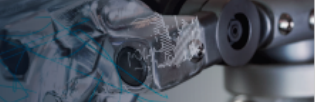

2021年8月現在、Fusion 360を含むオートデスク製品への教育機関限定ライセンスを学生が入手する方法は2つあります。1つ目の方法、オプション1は、学生のみならず教員や設計コンテストの指導者も利用 可能です。

#### オブション1

■人アクセス 学生、教具、設計コンテストの指導者は、アカウントを作成して、それぞれ頃閉にオートデスクエデュケーションプランの利用資 格を認定することができます。このプランは対象となる何なのユーザーにオートデスク製品の貨幣の教育機関限定ライセンスを 提供するものです、www.autodesk.co.jp./eligibility.からこの方法で製品にアクセスすることができます。

#### オブション2

教員を通じたアクセス 学生は家角によって「コ以上のオートデスク製品の利用貨格の割り当てを受けた後にアカウントを作成することができまま学 生は、manage.autodesk.com.keg/ からオートデスク製品にアクセスすることができます。オートデスク製品の教育機関限定ラ イセンスについて、学生は個別に弾数する必要はありません。

学生はオプション1と2を同時に併用することができます。この書類はこれらのオプションの仕組みを説明するものです。

b. 学生は、「シングルユーザー インストール プロセスと Fusion 360 へのブラウザー アクセス」(autodesk.com/ fusion360edu)(英語)の手順に従って個々の製品にアクセス したり、教育者を介してアクセスしたりできます。

これらのガイドを、教育機関の教育者や学生と共有してください。

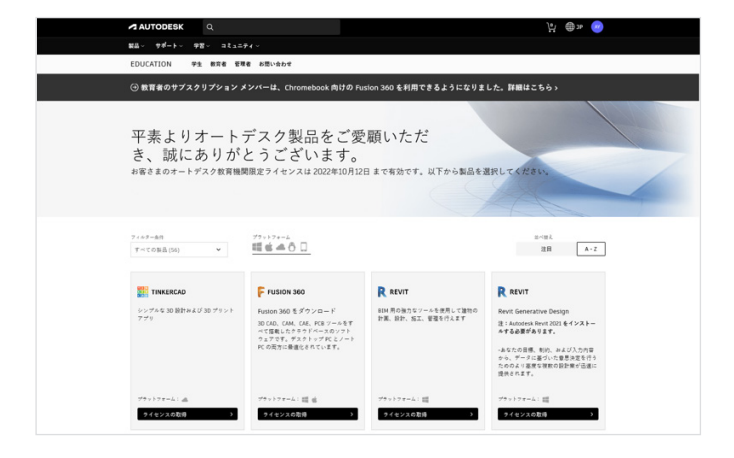

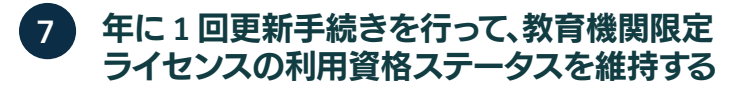

a. 契約更新日を確認するには、オートデスクエデュケーションコ ミュニティにサインインします。

注:教育者が自身の Autodesk Account を使用して学生にオー トデスク製品を割り当てた場合、学生のアクセスは、教育者の教 育機関限定ライセンスの利用資格ステータスに依存します。教育 者の利用資格が期限切れになると、学生は製品にアクセスできな くなります。

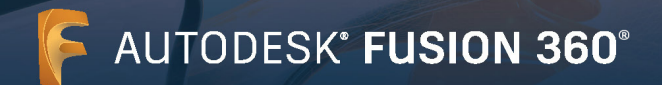

| ••    | 2022年10月1日、水曜日                            | * | 本日<br>97°F/79°F |
|-------|-------------------------------------------|---|-----------------|
| 9 AM  | 教育機関向けの利用資格を更新 autodesk.co.jp/eligibility |   |                 |
|       | autodesk.co.jp/eligibility                |   |                 |
| 10 AM |                                           |   |                 |
|       |                                           |   |                 |

b. 契約更新日が近づくと、オートデスクから電子メールのリマイン ダーが届きます。また、任意の日時をカレンダーにリマインダー 設定することもできます。

注:教育者または学校の IT 管理者は、契約更新日の3ヵ月前から更新手続きを行えます。更新すると、利用資格の認証日は、更新した日ではなく元の認証日からちょうど1年後に延長されます。 そのため、早めに更新手続きを行ってもマイナスになることはありません。

c. 更新時期が来たら、オートデスク エデュケーション コミュニ ティにアクセスし、画面の指示に従って更新するか、ライセンス を再開します。

| AUTODESK Q                                                                                                    |                                                                                                    |                                          | 💌 ۹C 🜐 پار                                                                                                    |  |  |  |
|----------------------------------------------------------------------------------------------------|----------------------------------------------------------------------------------------------------|------------------------------------------|----------------------------------------------------------------------------------------------------|--|--|--|
| 製品 - サポート - 学習 - コミュニティー                                                                                                    |                                                                                                    |                                          |                                                                                                    |  |  |  |
| EDUCATION 学生 教育者 祝福者 お問い合わせ                                                                                                    |                                                                                                    |                                          |                                                                                                    |  |  |  |
| ④ 教育者のサブスクリプション メンバーは、Chromebook 向けの Fusion 300 を利用できるようになりました。詳細はこちら >                                                                                |                                                                                                    |                                          |                                                                                                    |  |  |  |
| 平素よりオートデスク製品をご愛顧いただ<br>き、誠にありがとうございます。<br>おちまのオートデスク物理問題をデイセンスは、2021年9月20日に有効期限が除了しました、引き続きご利用貨協をお持ちの場合<br>は、ライセンスを再開して、ご希望の製品を出訳してください。<br>ライセンスを再開 → |                                                                                                    |                                          |                                                                                                    |  |  |  |
|                                                                                                    | 77>>77+-4<br>∰ ★ <b>4</b> A ∏                                                                                  |                                          | 10-1月人<br>注目 A+7                                                                                                    |  |  |  |
| ( - C ( ) ( ( - ( - ( - ( - ( - ( - ( - ( - (                                                                                                    |                                                                                                    |                                          | 74.54 P &                                                                                                    |  |  |  |
| TINKERCAD                                                                                                    | FUSION 360                                                                                                    | R REVIT                                  | R REVIT                                                                                                    |  |  |  |
| シンプネル 30 隠計および 30 プリント<br>アプリ                                                                                                    | Pusion 360 をダウンロード<br>30 CAD、CAA、CAF、PCB ソールキキ<br>べて無能したタワドベースのソフトウ<br>ユアです。デスクトップFC とノート<br>PC の両方に服装化されています。 | BIM 用の強力なジールを使用して採物<br>の計画、設計、加工、管理を行えます | Revit Generative Design<br>注: Andoreak Revit 2013 セインストー<br>Art るまがあります。<br>- のんたの世際、制約、あよび人力内容<br>から、プージにないた.展前発表を行う<br>ためのより回転に、展示したに<br>使用されます。 |  |  |  |
| ブラットフォーム: 二 利用するには >                                                                                                    | ブラットフォーム: 昭 名<br>利用するには >                                                                                      | プラットフォーム: 昭<br>利用するには >                  | プラットフォーム: III<br>利用するには >                                                                                                    |  |  |  |

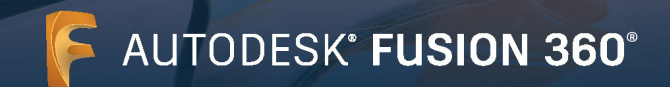

### Fusion 360 へのブラウザー アクセス

教育機関向けアカウントで Fusion 360 を利用するには、ソフトウェアをインストールする他に、ブラウザー アクセスの方法もあ ります。Fusion 360 へのブラウザー アクセスは、Chromebook や同様のデバイスに最適です。ブラウザー アクセスでは、ソフトウ ェアをダウンロード/アップデートする必要がなく、自宅でもコンピューター室でも常に最新バージョンにアクセスできるため、シ ームレスな操作環境が実現します。ただし、Fusion 360 へのブラウザー アクセスは英語表示のみとなります。Fusion 360 をブラ ウザー アクセスで利用するには、fusion.online.autodesk.com (英語)にアクセスします。

### 学習リソース

<u>Fusion 360 プロダクト センター</u>から、Fusion 360 の学習に役立つトレーニング用チュートリアルにアクセスできます。

### サポート リソース

サポートが必要な場合は、教育サポートページにアクセスするか、次のリソースをご利用ください。

- 教育機関限定ライセンスの利用資格の認証プロセスについては、<u>SheerID の学生向けの FAQ</u>(英語)または<u>SheerID の教育</u> <u>者向けの FAQ</u>(英語)をご覧ください。
- 教育機関限定ライセンスの利用資格に関するご質問は、認証サービスプロバイダーの SheerID(<u>customerservice@</u> <u>sheerID.com</u>)にお問い合わせください。
- Fusion Team のご利用開始方法に関する詳細は、<u>Autodesk Knowledge Network</u>をご覧ください。

オートデスクの無償ソフトウェアおよびクラウド サービスをご利用の際には、適用される<u>利用規約およびその他の規約</u>に同意し、遵守する必要があります。教 育機関限定ライセンスまたはサブスクリプションを通じて提供されるソフトウェアおよびクラウドベースのサービスは、<u>利用資格を有する</u>ユーザーのみが、<u>教育</u> <u>目的</u>でのみ使用することができ、商用、業務用またはその他の営利目的のために使用することはできません。

オートデスクエデュケーションコミュニティのアカウントを作成するには、<u>最少年齢要件を満たし</u>、利用規約に同意し、すべての<u>資格要件</u>を満たす必要があります。ユーザーの資格要件には、(a)教育機関の教職員、(b)学生、(c)認定教育機関、または(d)オートデスクがスポンサーとなる設計コンテストの競技参加者または指導者が含まれます。

Autodesk、オートデスクのロゴ、および Fusion 360 は、米国およびその他の国々における Autodesk, Inc. およびその子会社または関連会社の登録商標また は商標です。その他のすべてのブランド名、製品名、または商標は、それぞれの所有者に帰属します。オートデスクは、通知を行うことなくいつでも該当製品およ びサービスの提供、機能および価格を変更する権利を留保し、本書中の誤植または図表の誤りについて責任を負いません。 © 2021 Autodesk, Inc. All rights reserved.